# Snabbinstallationsguide 3p hybridväxelriktare ASW08-15K H-T1-serien

## Översikt

| A B C D E F<br>- A B C D E F<br> | Objekt | Beskrivning                                         | Antal | J<br>K            | PV DC-kontakt positiv (8-12K)<br>PV DC-kontakt positiv (15K)                                                                                                    | 2<br>4 |  |
|----------------------------------|--------|-----------------------------------------------------|-------|-------------------|----------------------------------------------------------------------------------------------------|--------|--|
|                                  | A      | Hybridväxelriktare                                  | 1     | L                 | USB-kabel (för uppgradering)                                                                                                    | 1      |  |
|                                  | В      | Beslag                                              | 1     | Μ                 | AC-terminaler                                                                                                    | 20     |  |
|                                  | С      | M6*50 expanderskruvar                               | 6     |                   | · · · · · · · · · · · · · · · · · · ·                                                                                                    |        |  |
|                                  | D      | Försänkta stjärnskruvar i rostfritt<br>stål (M6*20) | 8     | <b>ANMÄRKNING</b> |                                                                                                    |        |  |
|                                  | E      | Försänkta stjärnskruvar i rostfritt<br>stål (M6*12) | 1     |                   |                                                                                                    |        |  |
|                                  | F      | Trefas strömtransformator (CT-<br>sats)             | 1     | Innar<br>kontr    | Innan du installerar utrustningen ska du<br>kontrollera att artiklarna i förpackningen är<br>kompletta och intakta enligt packlistan.<br>Kontakta din återförsäljare vid skador eller<br>komponenter som saknas. |        |  |
|                                  | G      | WiFi-sticka                                         | 1     | komp              |                                                                                                    |        |  |
|                                  | н      | PV DC-kontakt negativ (8-12k)                       | 2     | komr              |                                                                                                    |        |  |
|                                  | 1      | PV DC-kontakt negativ (15K)                         | 4     | KUIII             |                                                                                                    |        |  |

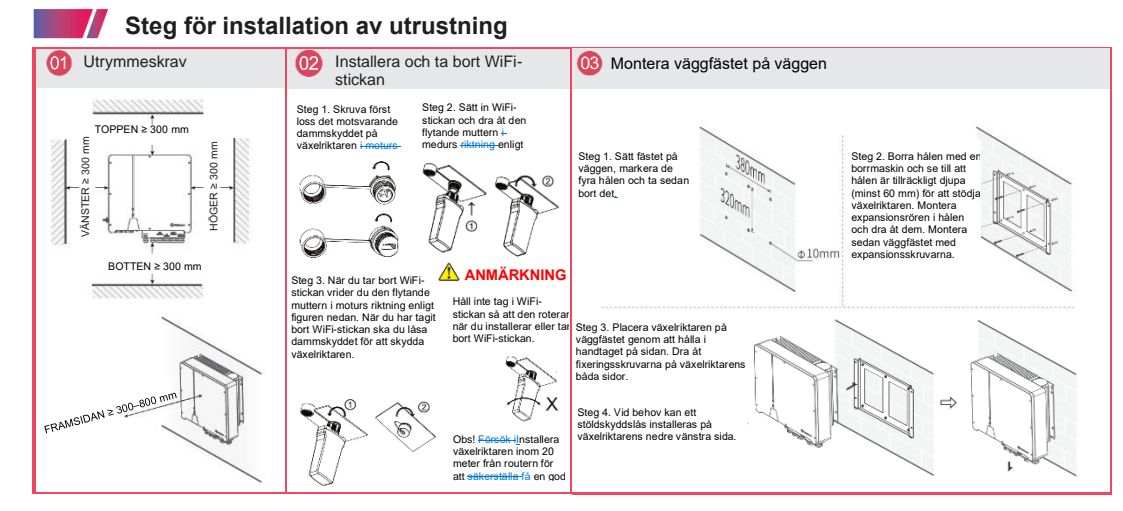

## Kabelanslutning

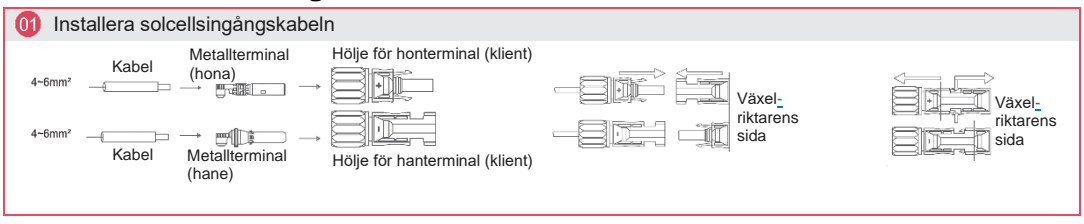

# Kopplingsschema för växelströmsnätet -+----+-- 10mr \_\_\_\_\_ - DI För in och crimpa Steg 1. Kontrollera\*nätspänningen 1.1. Kontrollera nätspänningen och jämför den med det tillåtna spänningsområdet (se tekniska data). 1.2. Koppla bort kretskortet från alla faser och se till att det inte kopplas in igen. Koppla bort kretskortet från alla faser och se till att det inte kopplas in igen. Steg 2. Ta bort det vattentäta locket från nätporten på växelriktaren. Steg 3. Dra AC-ledningarna. J. Välj lämplig ledning och ta bort 10 mm isolering från ledningens ände. J. För in ledningens ände i den rörformade terminalen och använd en crimptång för att crimpa den ordentligt. Demontera den vattentäta kontakten. Steg 4. Sätt in terminalerna i var och en av trefasnätets portar (lossa eller dra åt crimprafung färgen på CT-ledningen är gul och svart i fas A (u) i elnätet, grön och svart i fas B (v) i elnätet, och röd och svart i fas C (w) i elnätet.

### Kabelanslutning

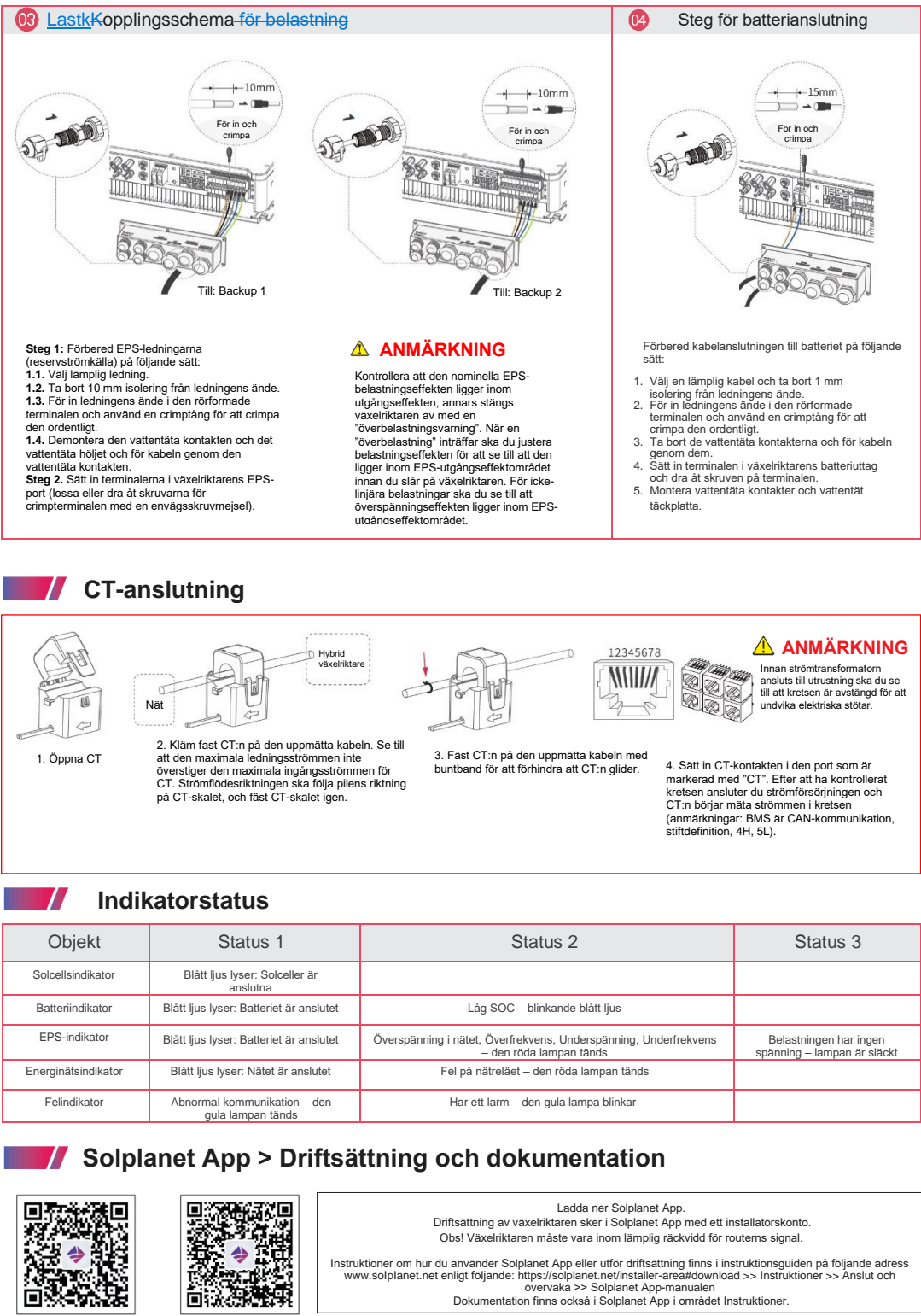

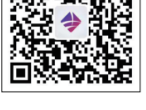

iOS

Android

I

I

I

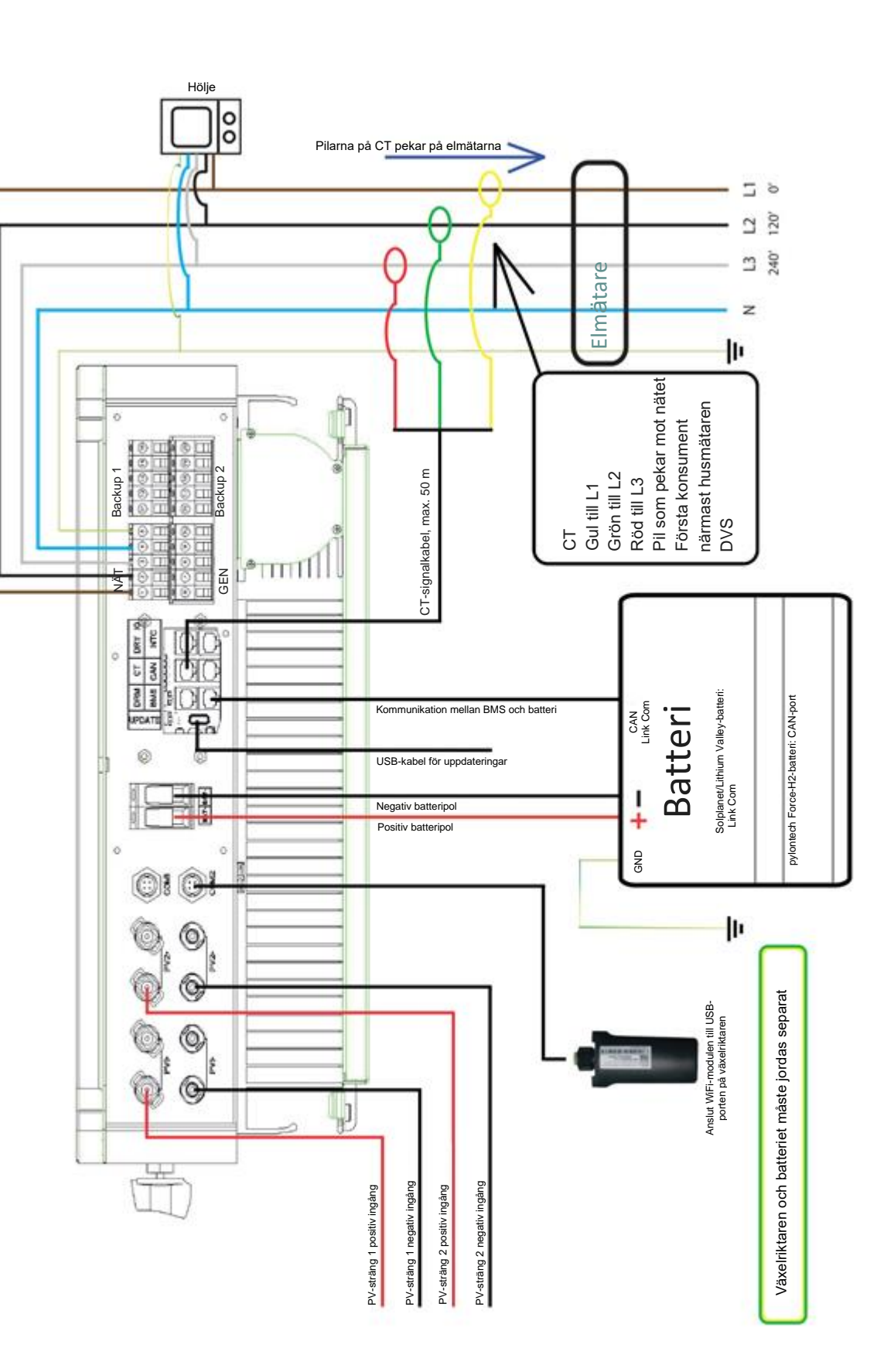